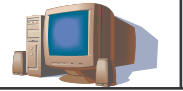

Pour trouver la fiche d'aide dont vous avez besoin, retrouvez dans l'index ci-dessous la fonction que vous recherchez.

S

## OUTILS FONCTIONS

2

| MOTS-CLES                                                     | NUMERO DE LA FICHE      |  |
|---------------------------------------------------------------|-------------------------|--|
| Démarrer le logiciel de traitement de texte (STAR OFFICE 6.0) | Fiche n°1               |  |
| Créer un document                                             | Fiche n ୀ               |  |
| Ouvrir un document existant                                   | Fiche n°2               |  |
| Sauvegarder / Enregistrer                                     | Fiche n°4               |  |
| Enregistrer sous                                              | Fiche n°5 et fiche n°5b |  |
| Imprimer (aperçu)                                             | Fiche n°18              |  |
| Sortir / Quitter le logiciel                                  | Fiche n°3               |  |
| Éteindre l'ordinateur sous WINDOWS 98 ou ME                   | Fiche n °6              |  |
| Éteindre l'ordinateur sous WINDOWS XP                         | Fiche n °7              |  |
| Répertoire / Fichier /Lecteur                                 | Fiche n°3               |  |

OUTILS de mise en forme (classé par ordre alphabétique)

| MOTS-CLES                             | AUTRES ENTREES          | NUMERO DE LA FICHE |
|---------------------------------------|-------------------------|--------------------|
| ALIGNEMENT (icônes barre d'outils)    | Aligné                  | Fiche n°10         |
| ALIGNEMENT (effet sur le texte)       | ESPACEMENT (règles)     | Fiche n°14         |
| APERCU (avant impression)             | Imprimé                 | Fiche n°18         |
| BORDURE                               | Cadre                   | Fiche n°13         |
| CADRE                                 | Bordure                 | Fiche n°13         |
| GRAS (caractères)                     | Italique, Souligné      | Fiche n°10         |
| INSERER un pied de page               | En-tête et Pied de page | Fiche n°19         |
| INSERER (caractère, mot, phrase)      | Supprimer               | Fiche n°9          |
| INTERLIGNE (simple, double)           | Sauter des lignes       | Fiche n°12         |
| ITALIQUE (caractères)                 | Gras, Souligné          | Fiche n°10         |
| LIGNE (sauter une)                    | Interligne              | Fiche n°12         |
| MAJUSCULES (mettre en)                |                         | Fiche n°12         |
| MISE EN PAGE (avant impression)       | marge                   | Fiche n°16         |
| ORIENTATION du format                 | Source, taille          | Fiche n°17         |
| POLICE (de caractères)                | Taille de caractères    | Fiche n°11         |
| RETRAIT DE PARAGRAPHES                | Retrait de 1ère ligne   | Fiche n°15         |
| SELECTIONNER (caractère, mot, phrase) | Surbrillance            | Fiche n °8         |
| SOULIGNER (caractères, mot, phrase)   | Gras, Italique          | Fiche n°10         |
| SUPPRIMER (caractères, mot, phrase)   | Insérer                 | Fiche n °9         |
| TAILLE (de caractères)                | Police                  | Fiche n°11         |
| VOCABULAIRE                           | Barre des Menu, Outils  | Fiche n°17         |

**O.PORRE** 

| TRAITEMENT DE L'INFORMA                                                                                               | TION TEXTUELLE Fiche nº1                                                                                                    |
|----------------------------------------------------------------------------------------------------|----------------------------------------------------------------------------------------------------|
|                                                                                                    |                                                                                                    |
| Démarrer le Logici                                                                                                    | ei open office                                                                                                    |
|                                                                                                    |                                                                                                    |
| <b>Réali</b><br>logicie<br>OFFI<br>(On p<br>par la                                                                    | <b>(ser</b> un double-clique sur l'icône du<br>el de <b>traitement de texte (STAR</b><br><b>CE)</b> .<br>Deut aussi le sélectionner et valider<br>touche entrée) |
| Créer un de<br>Sans nom1 - StarOffice 6.0<br>Fichier Édition Affichage Insertion Format Qutils Fenêtre Aid<br>Nouveau | e<br>E<br>Iexte<br>Classeur                                                                                                    |
| AutoPilote                                                                                                    | Présentation Dessin                                                                                                    |
| Enregistrer sous_                                                                                                    | Document <u>H</u> TML     Document maître                                                                                                    |
| Propriétés                                                                                                    |                                                                                                    |
| Aperç <u>u</u> avant impression                                                                                       | Etiguettes Cartes de visite                                                                                                    |
| ImprimerCtrl+P     Paramétrage de l'imprimante                                                                        | * Modèjes et documents                                                                                                    |
| Quitter Ctrl+Q                                                                                                    |                                                                                                    |
| Après avoir sélectionné <b><u>FICHIER</u></b> il fa<br>sélectionner <b><u>NOUVEAU</u></b> puis <u><b>TEXTE.</b></u>   | aut ensuite                                                                                                    |
|                                                                                                    | <b>G</b> -PORRE                                                                                                    |

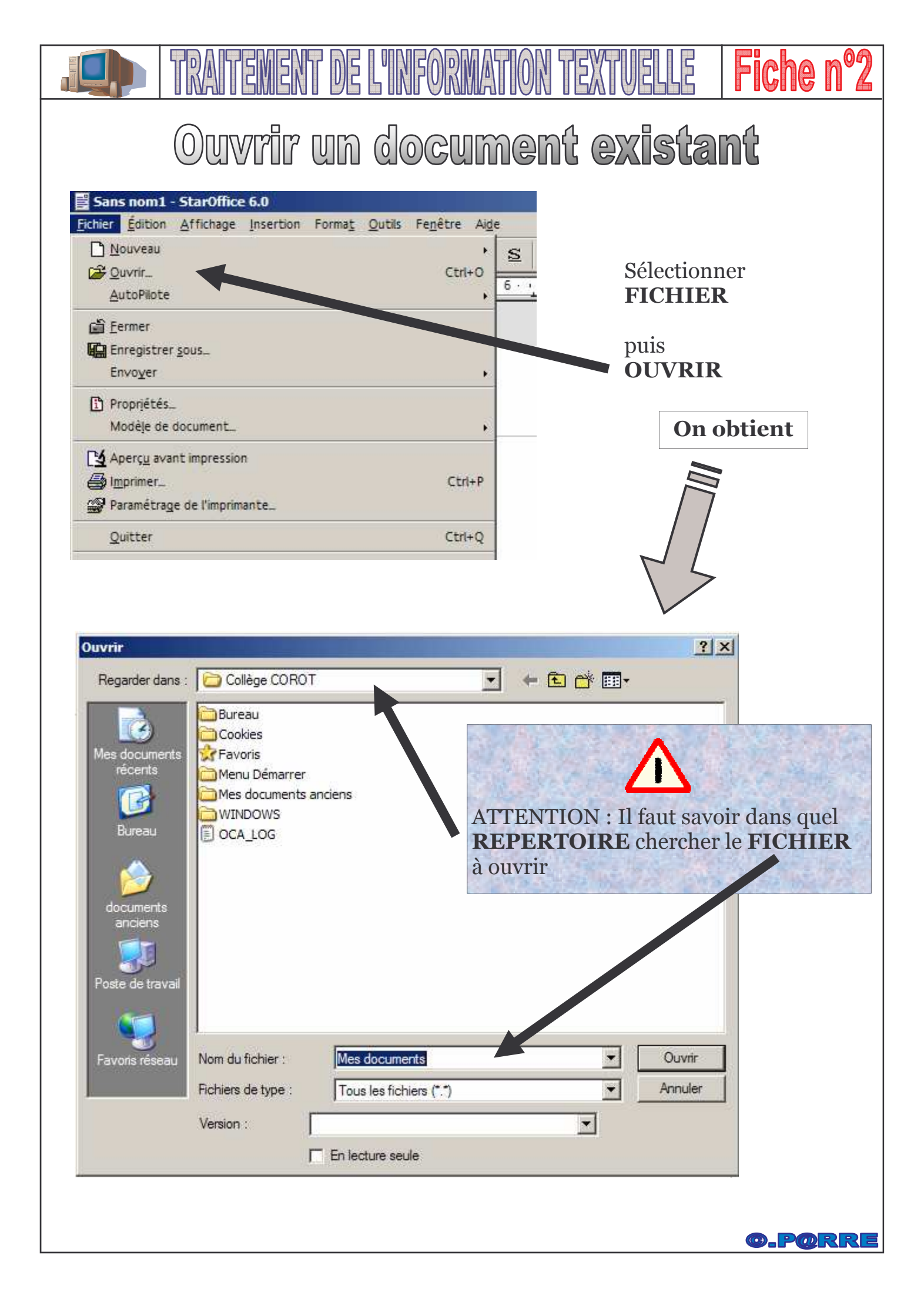

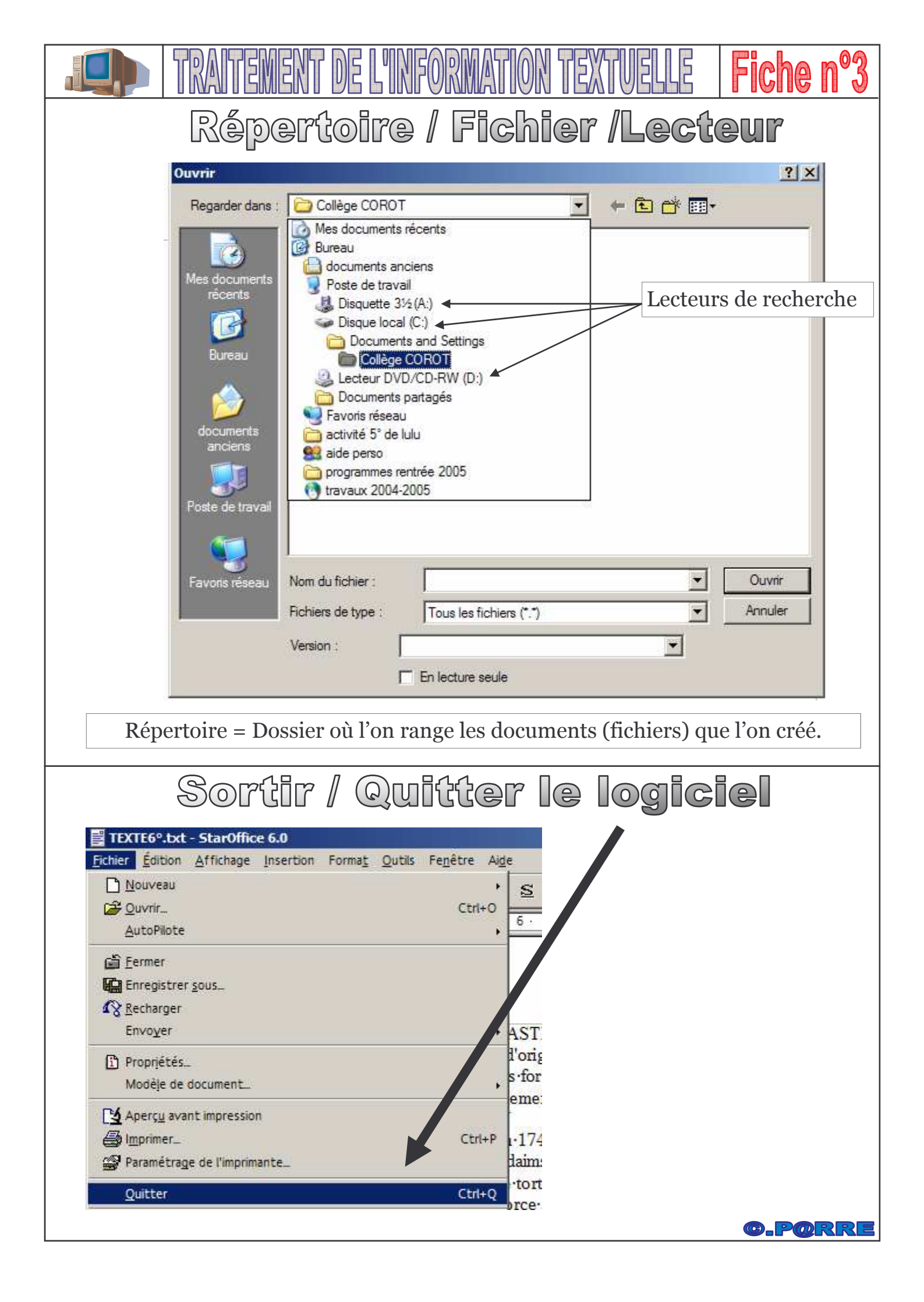

| TRAITEMENT DE L'INFORMATION TE                                                                                                    | XTVELLE   Fiche nº4                                   |  |  |
|----------------------------------------------------------------------------------------------------|-------------------------------------------------------|--|--|
| Sauvegarder / Enr                                                                                                    | egistrer                                              |  |  |
| Cette opération ne s'effectue que si le document possède déjà un Nom. Sinon voir la fiche n°5 (Enregistrer sous)                                                                                                    |                                                       |  |  |
| Méthode n°1                                                                                                    |                                                       |  |  |
| Dans le menu FICHIER Selectionner E                                                                                                    | INREGISTRER                                           |  |  |
| Eichier         Édition         Affichage         Insertion         Format         Outling         Field                                                                                                    |                                                       |  |  |
| Nouveau       Image: Ctrl+O         AutoPilote       Ctrl+O                                                                                                    | 5) % ® 65 ⊅<br>I = 12 := 4= 4                         |  |  |
| Ermer<br>Enregistrer Ctrl+S                                                                                                    | 9 • • • 10 • • • • 11                                 |  |  |
| Enregistrer sous Enregistrer tout                                                                                                    |                                                       |  |  |
| LASTIQUES     LASTIQUES     Local content     Modèle de document.                                                                                                    | lle ·ou ·artificielle ·qu<br>ariées. · Le s·matière s |  |  |
| Imprimer_       Ctrl+P         Paramétrage de l'imprimante_       ctrl+P                                                                                                    | orment •nos • habitud<br>trait • de · l'hé véa, •un • |  |  |
| Quitter Ctrl+Q ne ·tortue ·marine.                                                                                                    | ſ                                                     |  |  |
| Méthode n°2 Sélectionner l'icône Disquette                                                                                                    |                                                       |  |  |
| Sans nom1 - StarOffice 6.0 <u>Fichier Édition Affichage Insertion Format Outils Fenêtre Aide</u>                                                                                                    |                                                       |  |  |
|                                                                                                    |                                                       |  |  |
| Standard     ▼     Thorndale     ▼     12     C     i     S     E     E< |                                                       |  |  |
| HISTOIRE ·DES·MATIERES ·PLASTIQUES¶<br>On · appelle · plastique · tout · produit · d'origine · naturelle · ou · artificielle · qui · peut<br>conditions ·: · chaleur, · pression · des · formes · três · variées .· Les · matières · plasti<br>présentes · dans · tout · notre · en vironnement · et · transforment · nos · habitudes · de<br>1°/·Quelques · plastique s · naturels ·: ¶<br>-· le · latex · fut · introduit · en · France · en · 1745. · Il · est · extrait · de · l'hé véa, · un · arbre                                                                                                    |                                                       |  |  |

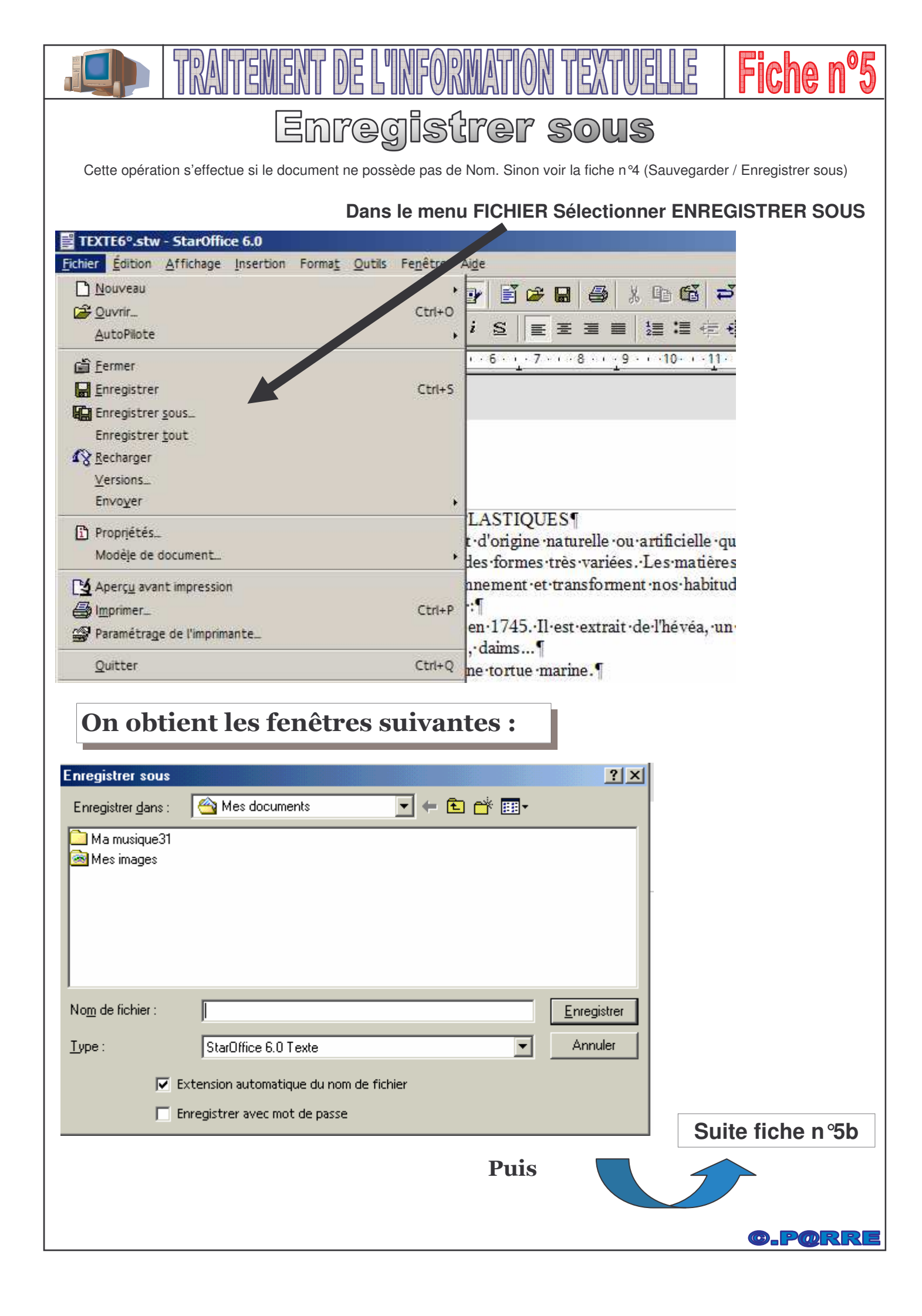

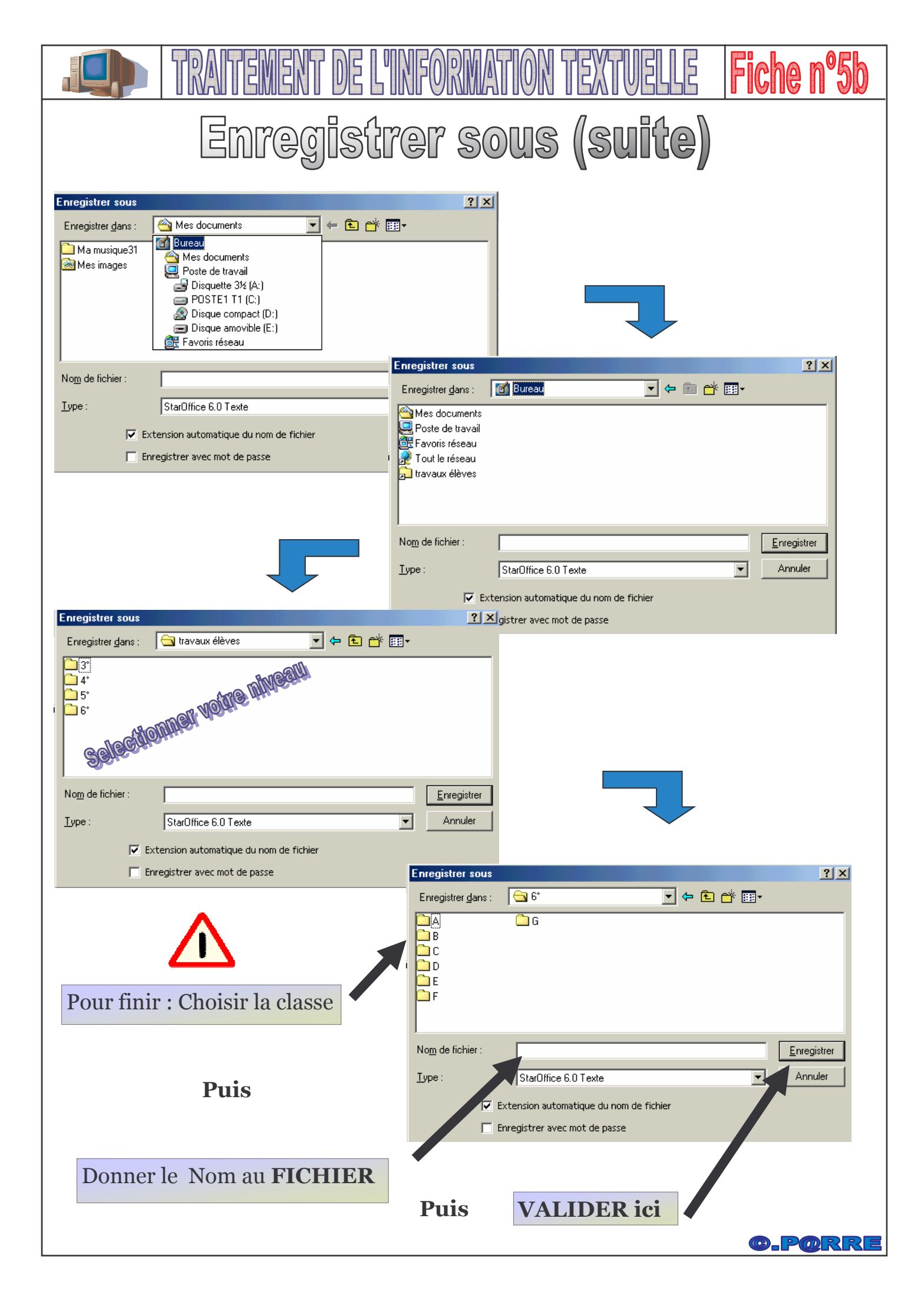

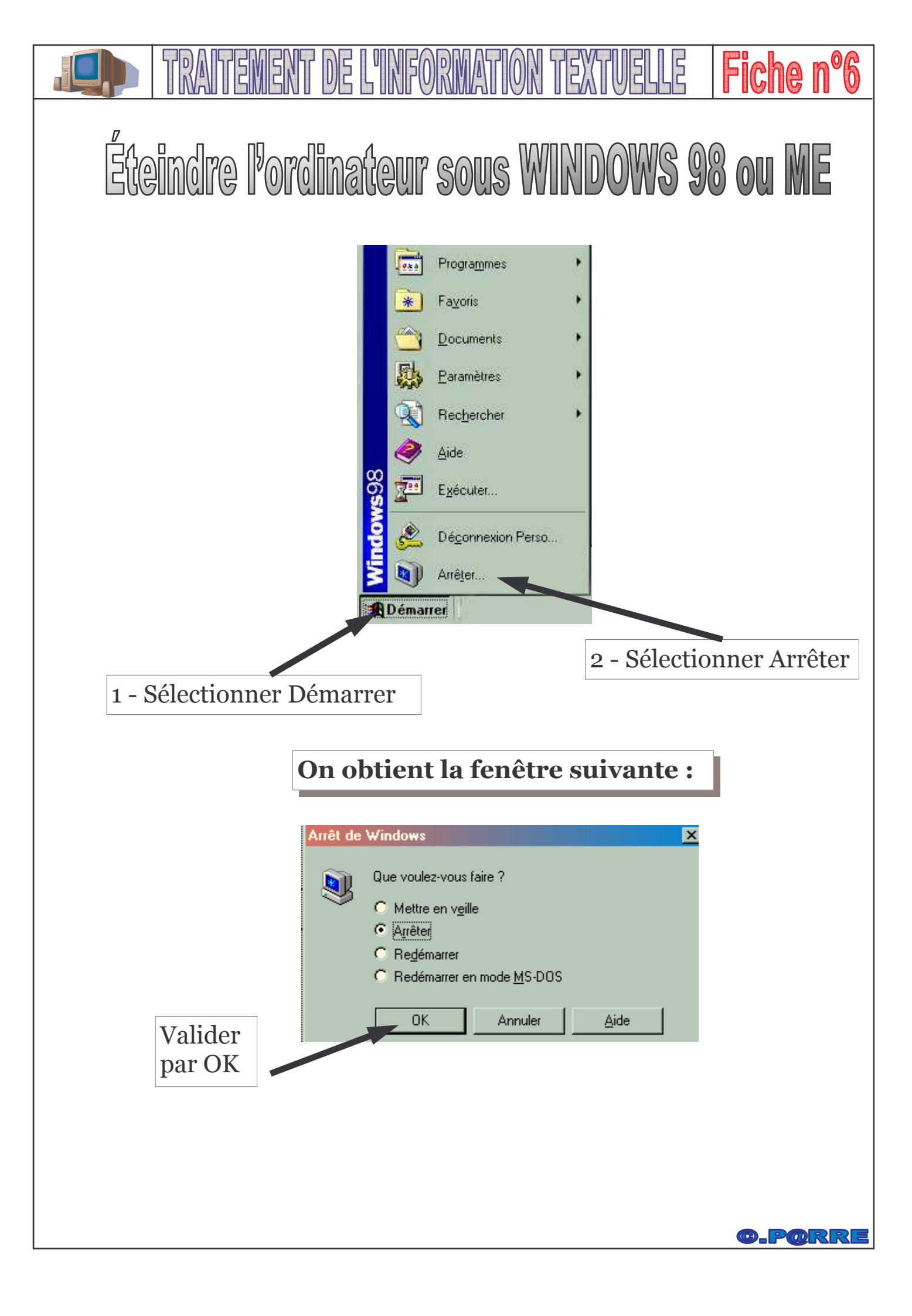

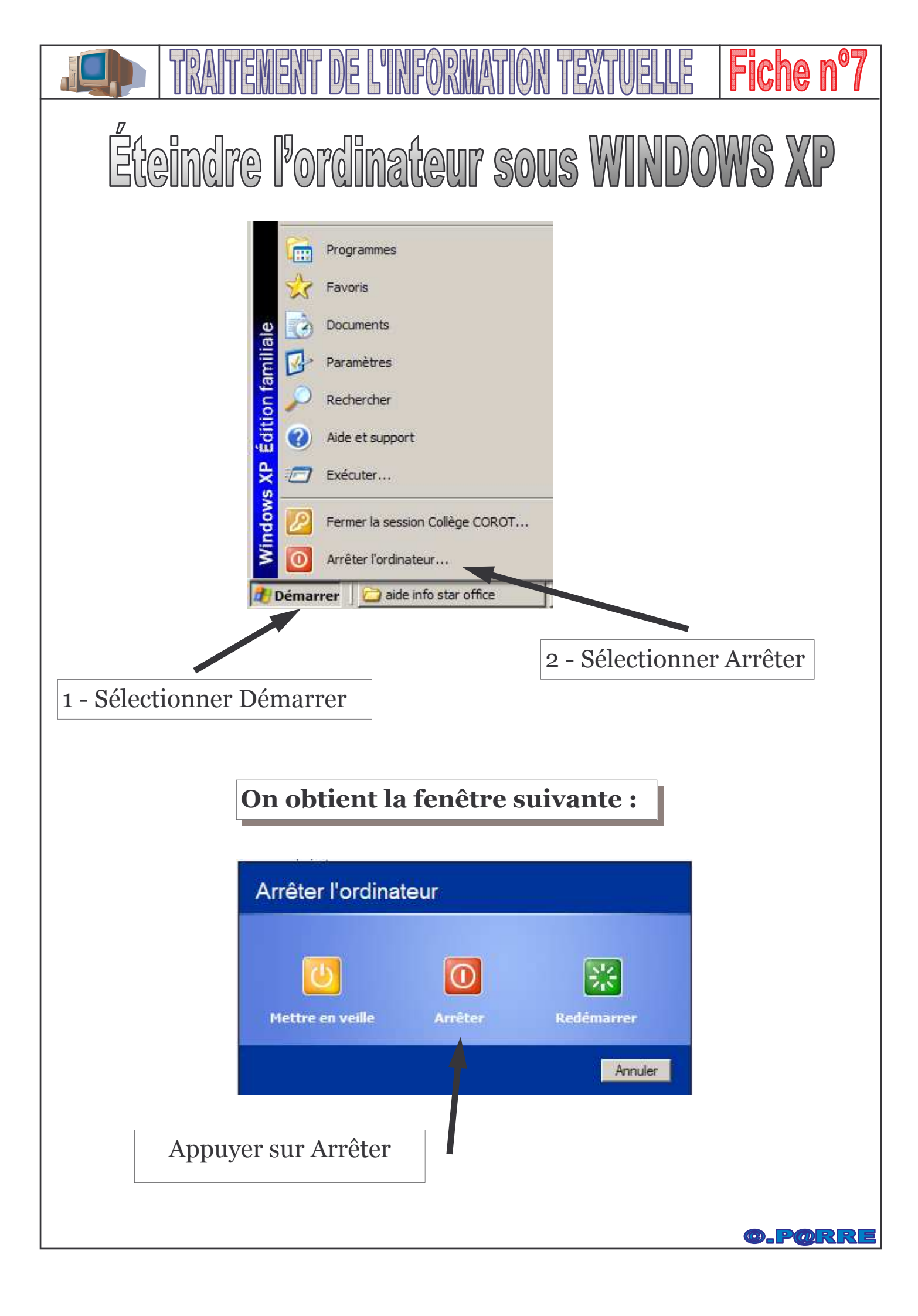

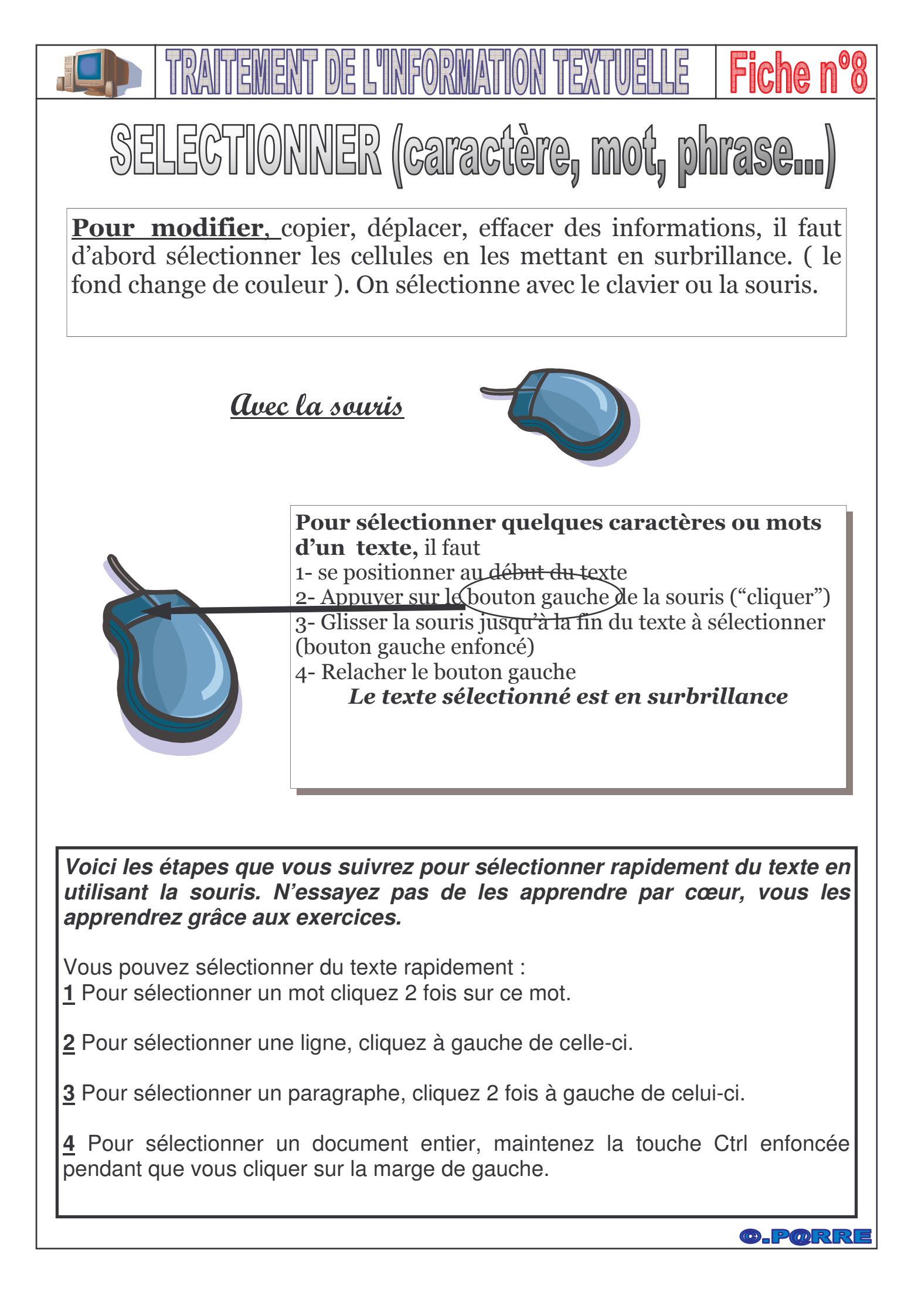

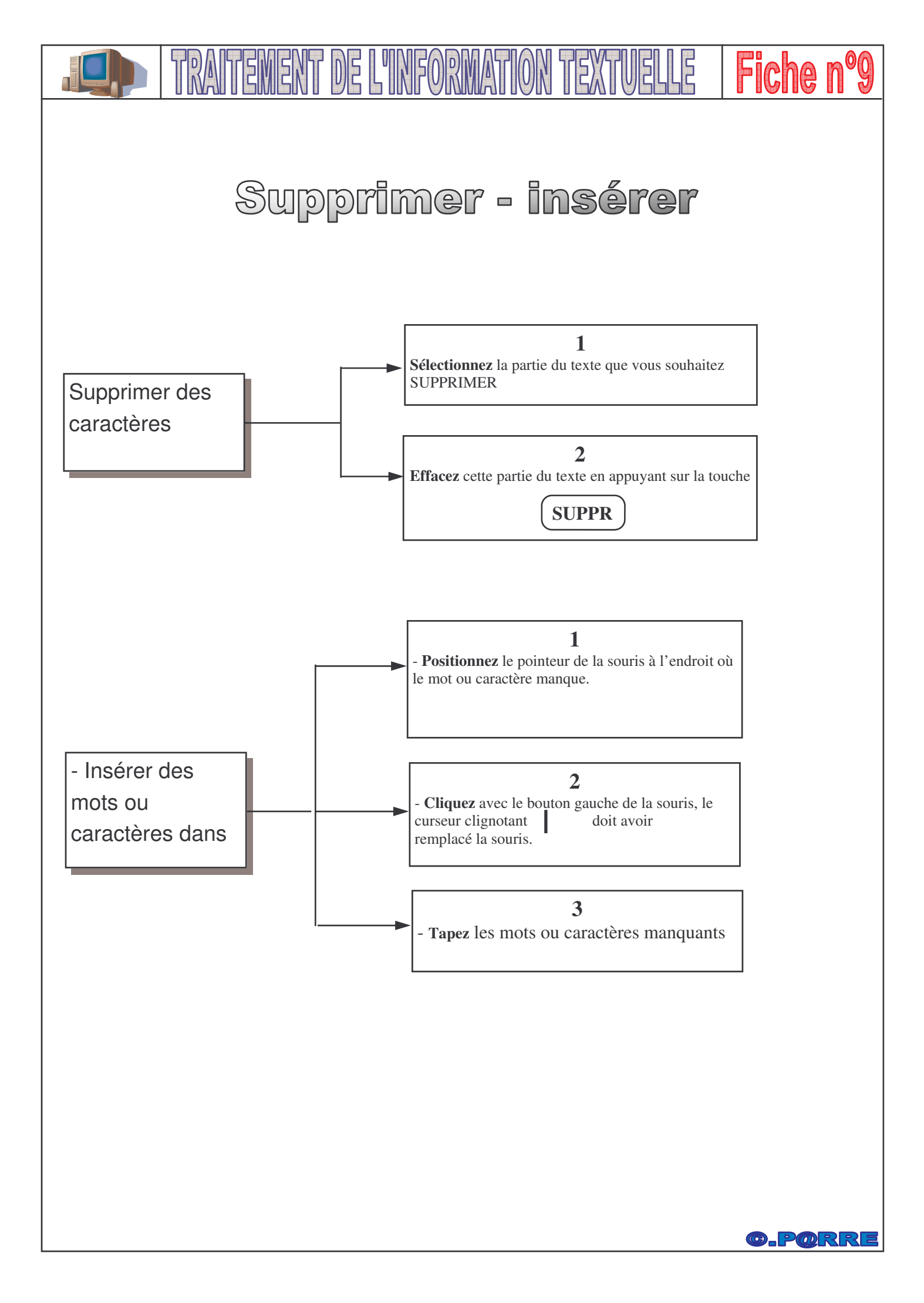

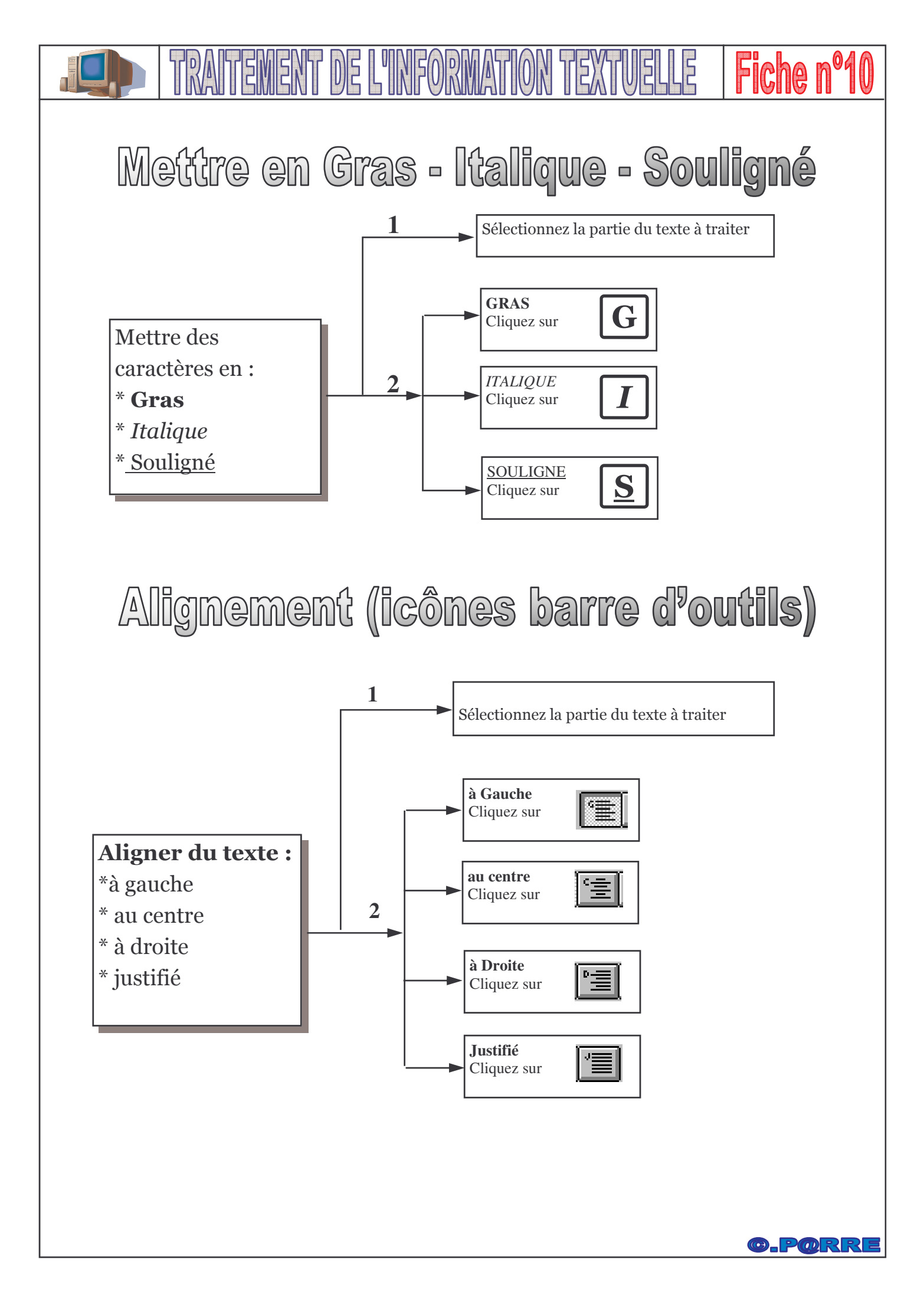

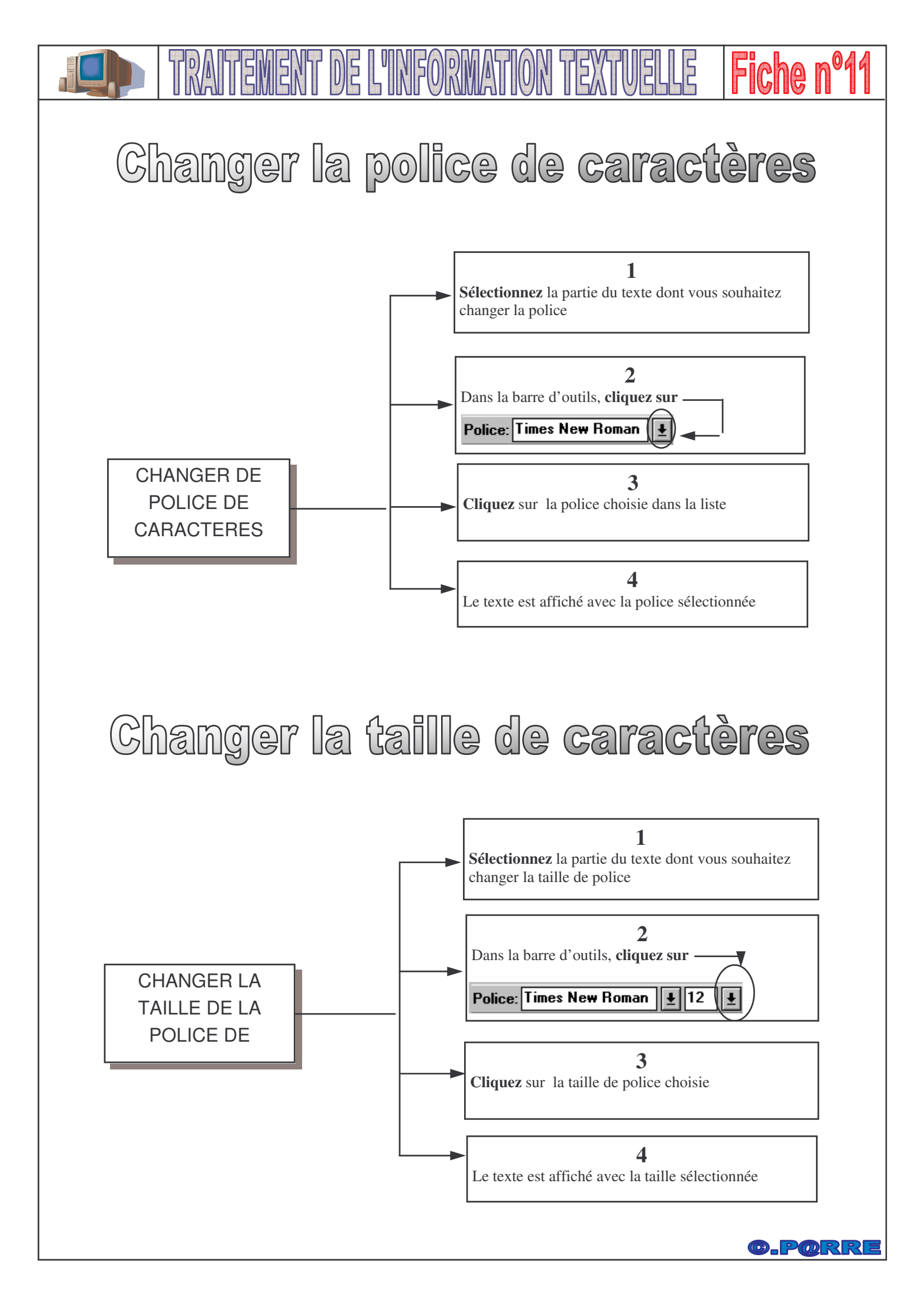

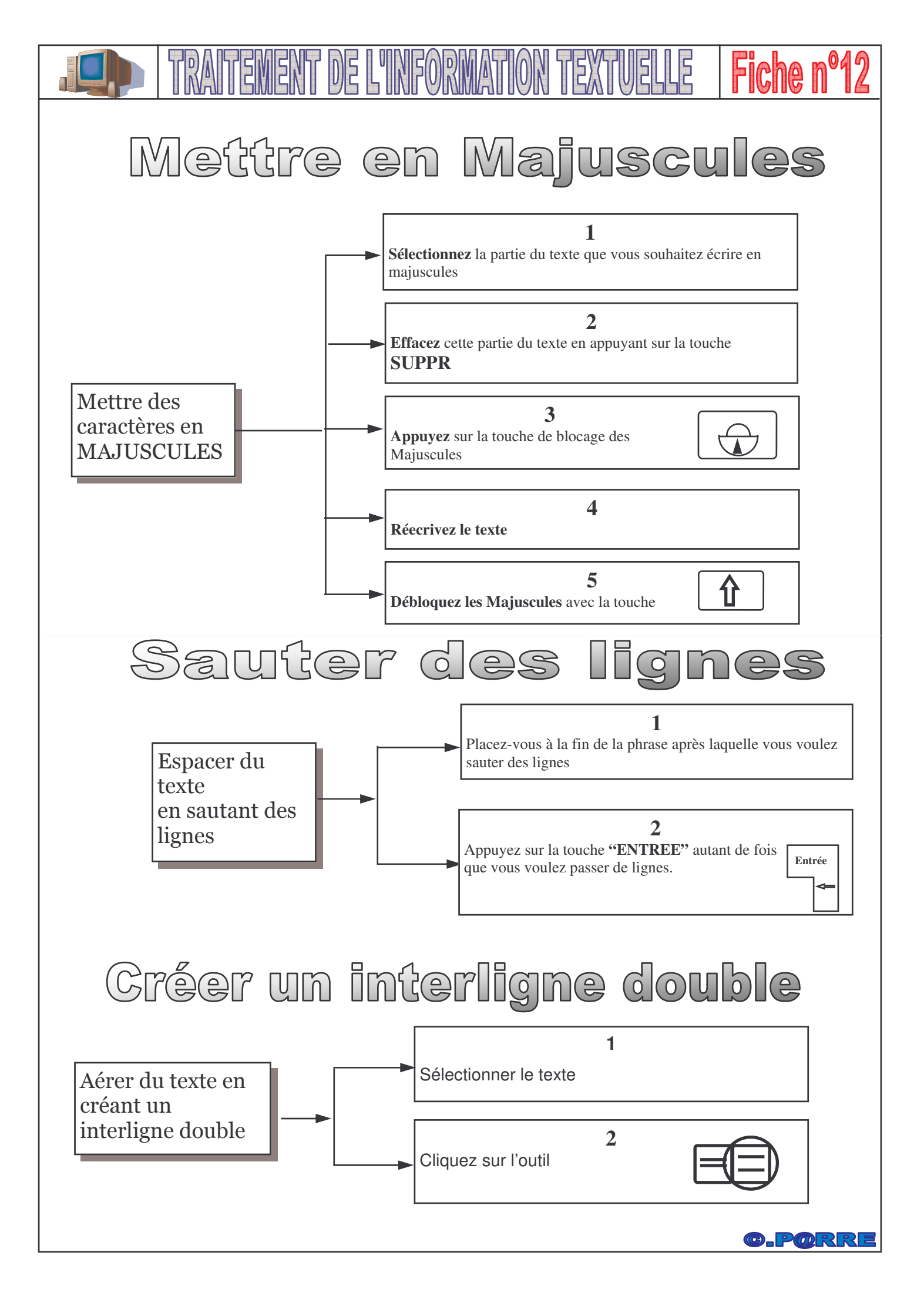

|            |                                                                                                    | <u>DE L'INFORMATION T</u>                                                                                                    | EXTUELLE   Fiche nº13                                                                            |
|------------|----------------------------------------------------------------------------------------------------|----------------------------------------------------------------------------------------------------|--------------------------------------------------------------------------------------------------|
|            | Bor                                                                                                    | dure - c                                                                                                    | eadre                                                                                            |
| Vocabulaii | re :                                                                                                    |                                                                                                    |                                                                                                  |
|            | ECHNOLOGIE                                                                                                    | TECHNOLOGIE                                                                                                    | TECHNOLOGIE                                                                                      |
|            | Cadre standard                                                                                                    | Cadre épais                                                                                                    | Cadre double                                                                                     |
| Exemple :  |                                                                                                    |                                                                                                    |                                                                                                  |
|            | LECON D'ELOCUTIO<br>La lumière n'est ni u<br>On ne l'ouvre pas, or<br>La lumière n'est ni u<br>On ne la ferme pas, o | ON<br>ine porte ni une huître !<br>n l'allume !<br>ine fenêtre ni un robinet !<br>on l'éteint !                                                                                                    | <b>1 °)</b> Sélectionnez le texte à encadrer                                                     |
|            | Paragraphe Alignement Enchaînements Nu Disposition des lignes Ligne                                                  | mérotation Tabulation Lettrines Bordure<br>Écart avec le conten<br>Aucun(e) -<br>0.05 pt<br>1.00 pt<br>2.50 pt<br>4.00 pt<br>5.00 pt<br>2.50 pt<br>4.00 pt<br>2.50 pt<br>4.00 pt<br>4.00 pt<br>2.50 pt<br>4.00 pt<br>4.00 pt<br>2.50 pt<br>4.00 pt<br>4.00 pt | 2°) Dans le menu "FORMAT" ,<br>choisissez la commande<br>"PARAGRAPHE" puis l'onglet<br>"BORDURE" |
|            | Ombre<br>Position<br>Distance<br>Couleur<br>Gr                                                                       | ris T<br>OK Annuler Aide                                                                                                    | <b>3°)</b> Remplissez le tableau<br>comme désiré puis valider par<br><b>OK</b>                   |
|            | LECON D'ELOCUTI<br>La lumière n'est ni u<br>On ne l'ouvre pas, o<br>La lumière n'est ni u<br>On ne la ferme pas,     | ON<br>une porte ni une huître !<br>n l'allume !<br>une fenêtre ni un robinet !<br>on l'éteint !                                                                                                    | 4°) Le texte est encadré                                                                         |

Attention ! Ne pas appuyer sur la touche ENTREE à l'intérieur d'un texte entouré d'une bordure ou d'un cadre !

Pour enlever un cadre ou une bordure autour d'un texte, il faut sélectionner le texte choisi et désélectionner toutes les options de bordure en enlevant toutes les croix dans le tableau.

**O.PORRE** 

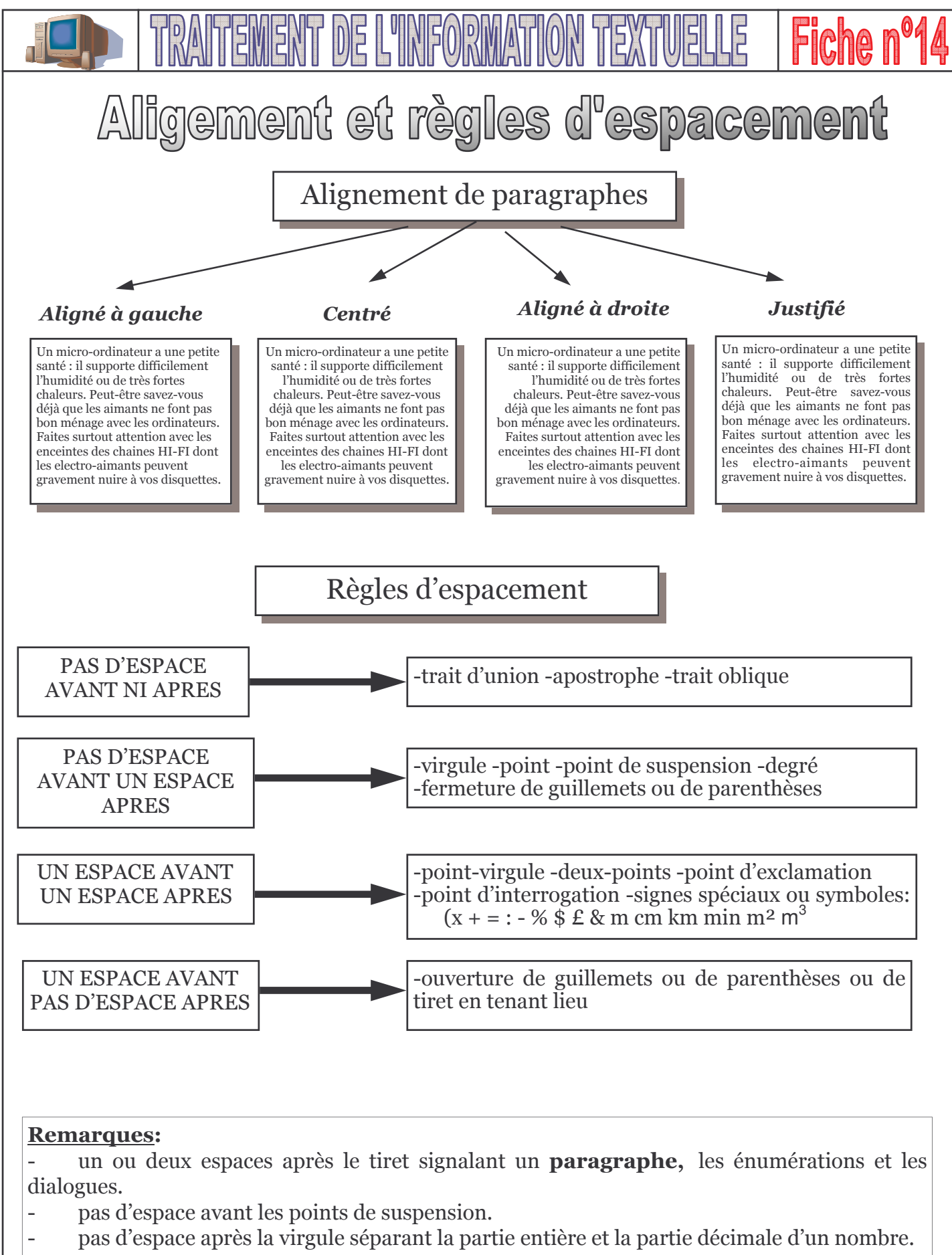

<sup>-</sup> pas d'espace après une fermeture de guillemets ou de parenthèses immédiatement suivie d'un signe de ponctuation ne comportant pas d'espace avant

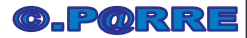

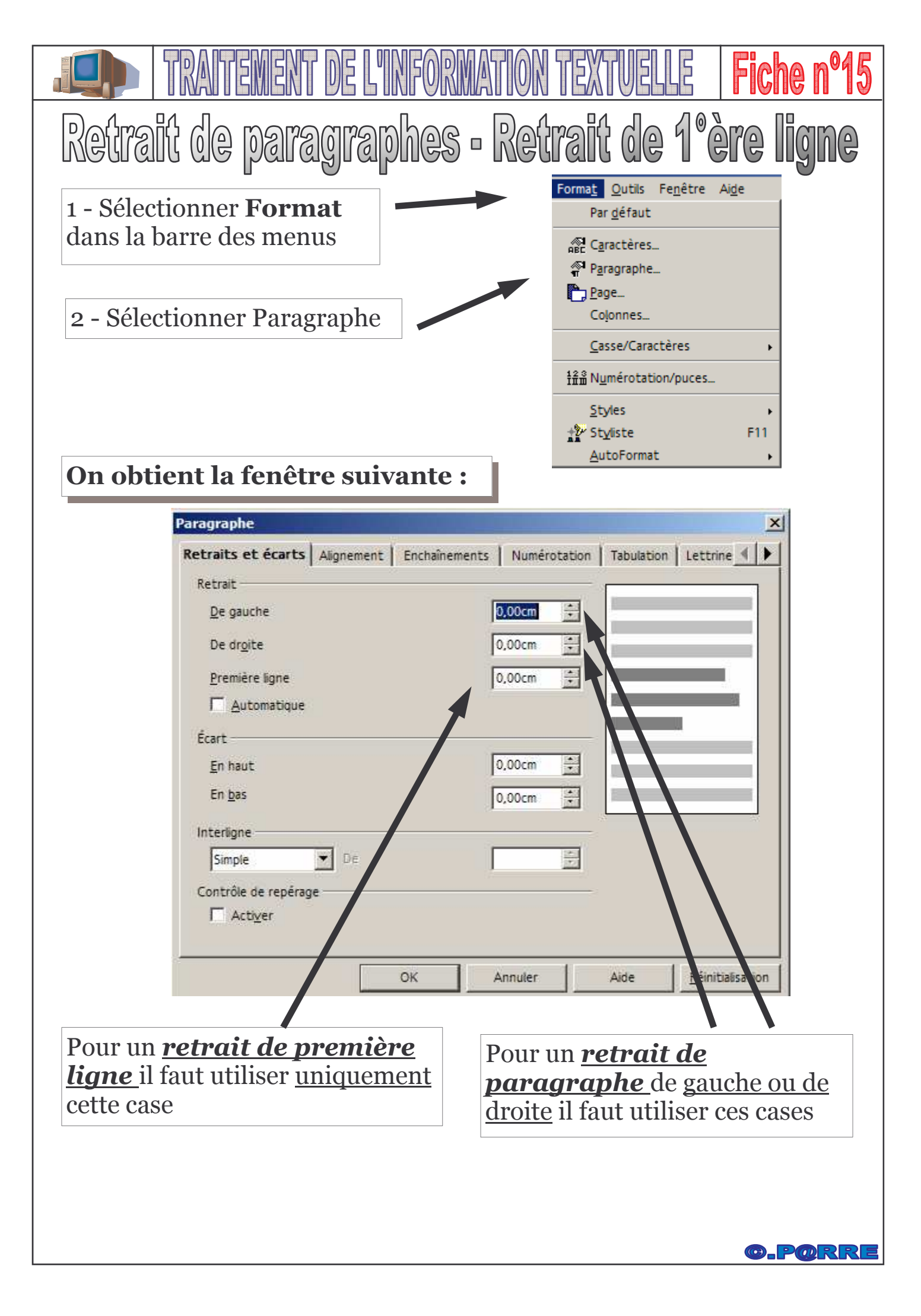

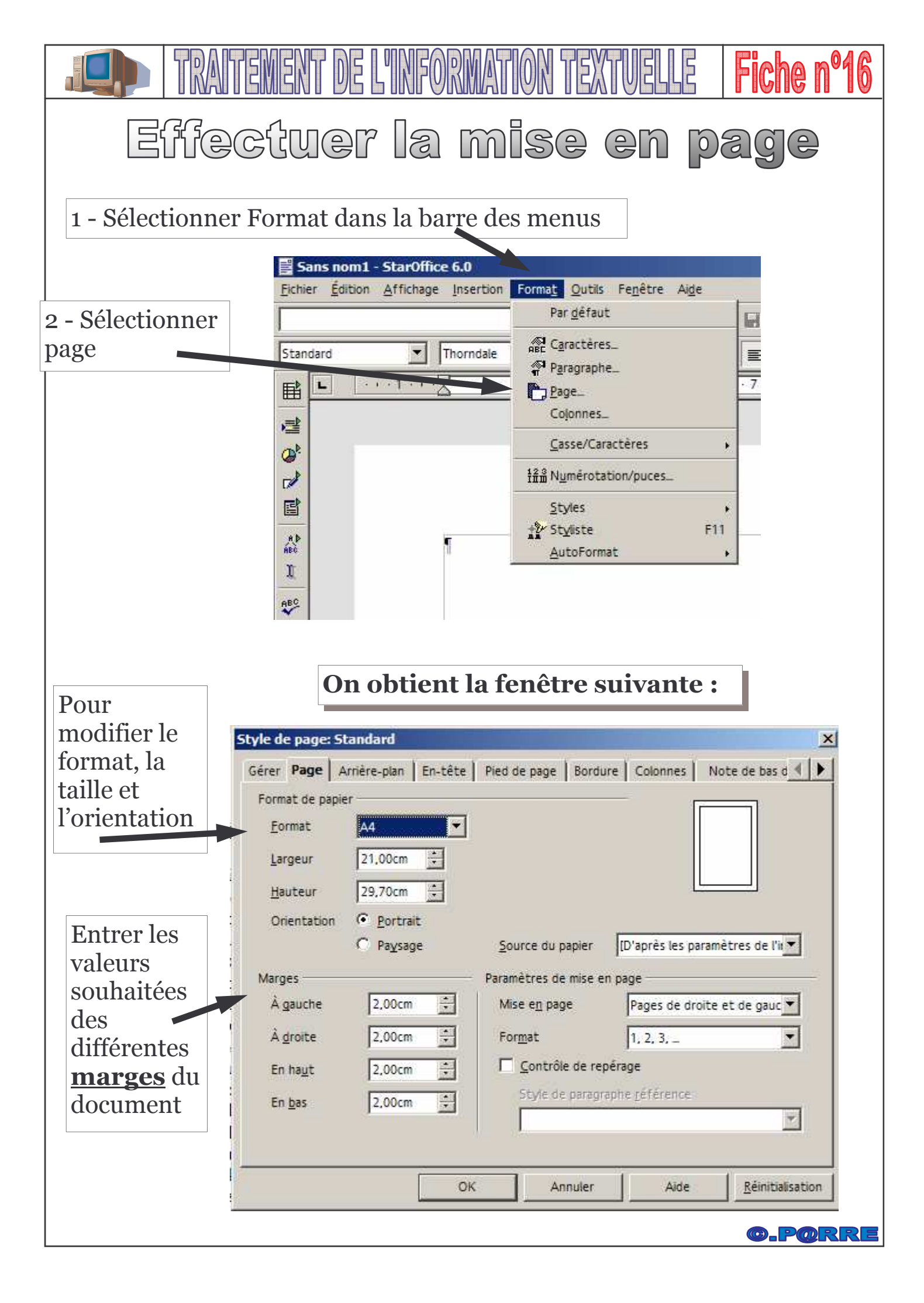

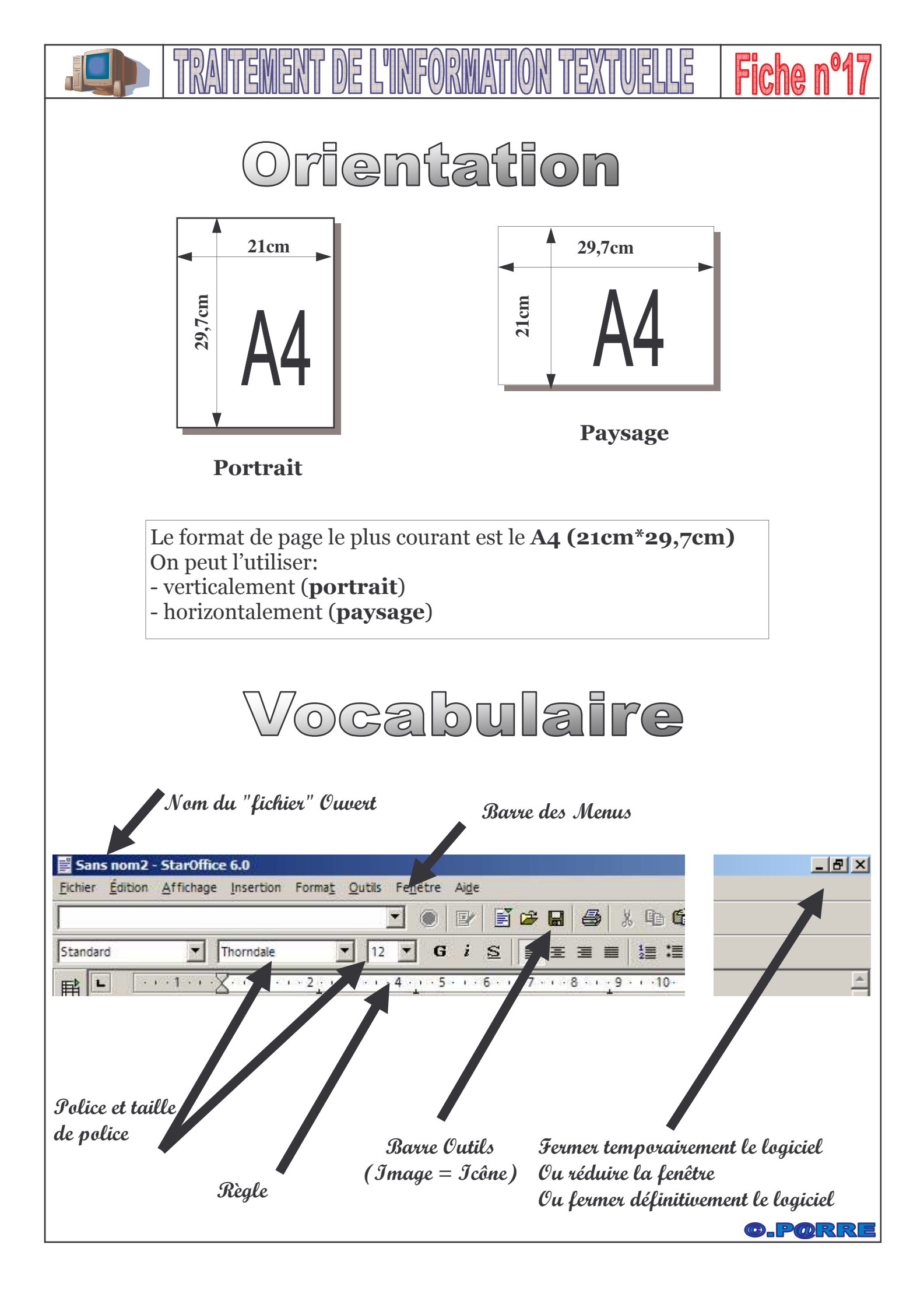

|                                                                                                    | ' DE L'INFORMAT                                  | ION TEXTUELLE                                                                                                    | Fiche nº18                              |
|----------------------------------------------------------------------------------------------------|--------------------------------------------------|----------------------------------------------------------------------------------------------------|-----------------------------------------|
| Impr                                                                                                    | imer                                             | un te                                                                                                    | xte                                     |
| <ul> <li>Sans nom2 - StarOffice 6.0</li> <li>Fichier Édition Affichage Insertion Forma</li> <li>Nouveau</li> <li>Quvrir<br/>AutoPilote</li> <li>Erregistrer</li> <li>Enregistrer sous<br/>Enregistrer tout<br/>Envoyer</li> <li>Propriétés<br/>Modèje de document</li> </ul> | t Qutils Fenêtre Aide<br>Ctrl+0<br>i S<br>Ctrl+S | Image: Second second secon | néthode<br>Ir le bouton<br>re d'outils. |
| Aperç <u>u</u> avant impression                                                                                                    | Ctrl+P<br>Ctrl+Q                                 | 2ème m<br>Choisir i<br>dans le me                                                                                                    | néthode<br>mprimer<br>enu fichier       |
| Apergu     Sans nom2 - StarOffice 6.0     Fichier Édition Affichage Insertion Form     Nouveau     Pouvrir     AutoPliote                                                                                                    | avant<br>at Qutils Fenêtre<br>Ctri+0             | impres                                                                                                    | sion                                    |
| Enregistrer <u>s</u> ous<br>Enregistrer <u>t</u> out<br>Envo <u>y</u> er                                                                                                    | Ctrl+S                                           | Choisir imp<br>dans le men                                                                                                    | orimer<br>u fichier                     |
| Modèle de document  Aperç <u>u</u> avant impression  Morimer  Pranmétrage de l'imprimante                                                                                                    | ,<br>Ctrl+P                                      | 6.0                                                                                                    |                                         |
| Quitter                                                                                                    | Sans nom1 - StarOffice                           | 6.0<br>Insertion Forma <u>t</u> Qutils Fe <u>n</u> êtr<br>Q I I IIIIIIIIIIIIIIIIIIIIIIIIIIIIIIII                                                                                                    | re Ai <u>d</u> e<br>🗲 🖬 🛛 🚑 🗍 🗶 🗈 🛱     |
| Pour quitter l'aperçu                                                                                                    | il faut cliquer ici                              |                                                                                                    | <b>G.P@RRE</b>                          |

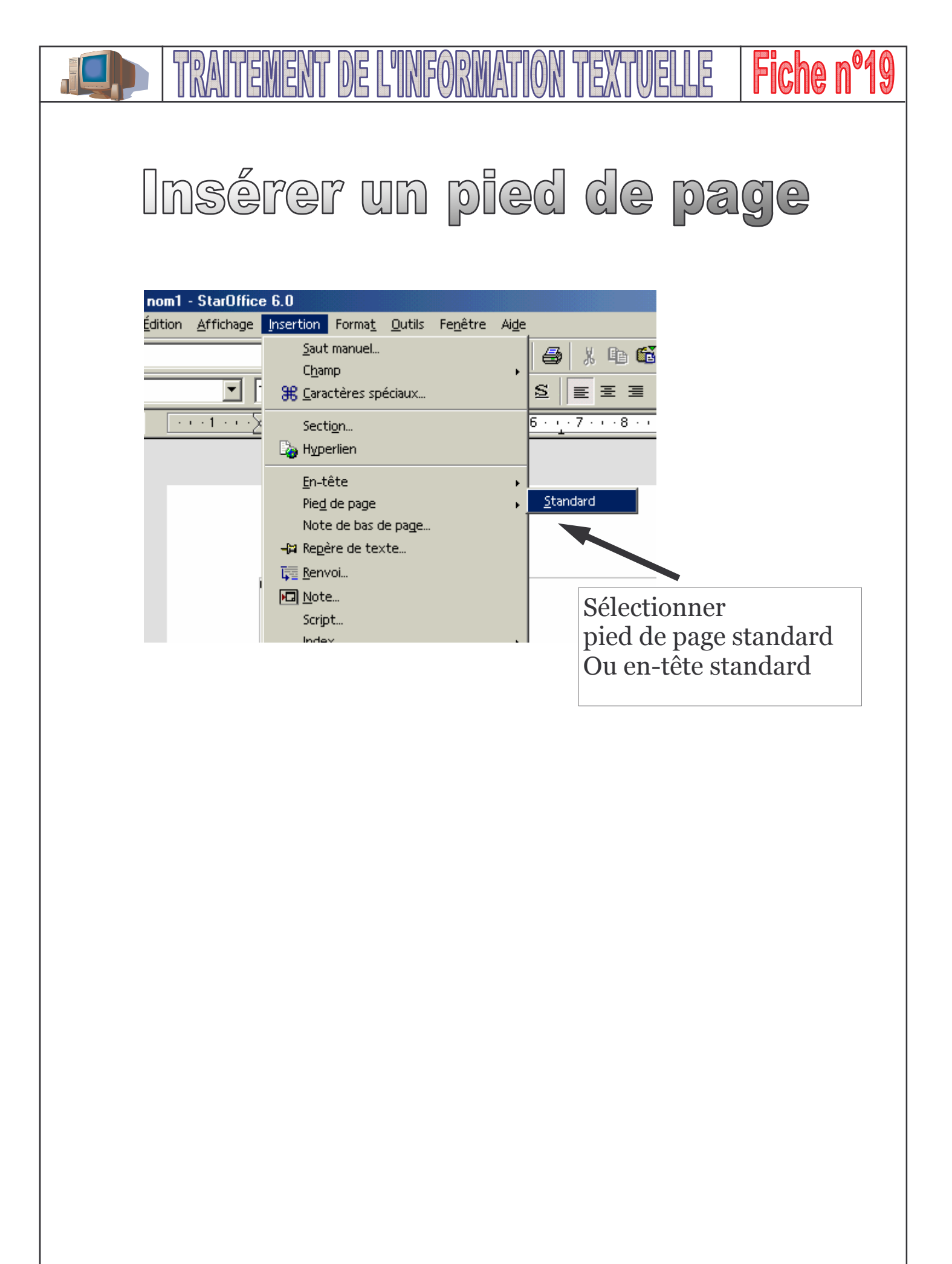

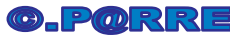